**Tufts**Medicine

# **EpicEdge** Tips & Tricks

## Documenting the Flu Vaccine in Remote Client

### There are three steps to documenting administration of the flu vaccine in Epic:

- 1. Obtain a verbal order for the vaccine from the physician.
- 2. Enter the flu vaccine in the Medication list.
- 3. Document the flu vaccine administration in the MAR in the visit contact.

#### Which flu vaccine do I select?

In order for the correct med administration form to populate, and for the flu vaccine information to flow to MIIS, the correct flu vaccine must be selected from the medication list.

#### To add the correct vaccine:

- Select the patient in Remote Client.
- Go to the Medication Task.
- Select "New".
- Click the search icon and Select **Database Lookup**.
- To narrow the search, enter **2023** in the search field as there are many flu vaccines in the database.

| 2023 | ,o | System Pref List | Database Lookup |
|------|----|------------------|-----------------|
|      |    |                  |                 |

• The id number of the correct version of the flu vaccine is: **408012.** Select the following option:

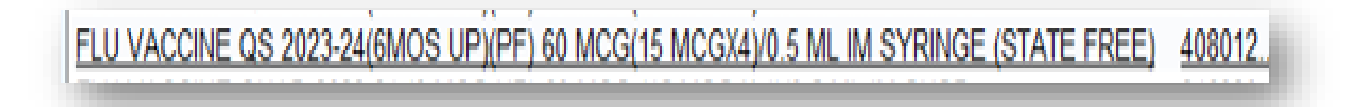

| 2023 System Pref List                                                               | tabase Lookup |  |  |  |  |
|-------------------------------------------------------------------------------------|---------------|--|--|--|--|
| Medication                                                                          | D /           |  |  |  |  |
| AFLURIA QD 2023-24(3YR UP)(PF) IM                                                   | 217219        |  |  |  |  |
| AFLURIA QUAD 2023-2024(6MO UP) 60 MCG (15 MCG X 4)/0.5 ML IM SUSP                   |               |  |  |  |  |
| AFLURIA QUAD 2023-2024(6MO UP) IM                                                   | 217220        |  |  |  |  |
| AFLURIA QUAD 2023-24(3YR UP)(PF) 60 MCG (15 MCG X 4)/0.5 ML IM SYRINGE              | 217097        |  |  |  |  |
| COVID VAC 2023-24 (12 YR UP)(ANDUSOMERAN)(PF) 50 MCG/0.5 ML IM SYRINGE              | 217876        |  |  |  |  |
| COVID VAC 2023-24 (12YR AND UP)(ANDUSOMERAN)(PF) 50 MCG/0.5 ML IM SUSP              | 217881        |  |  |  |  |
| COVID VAC 2023-24 (6MO-11YR)(ANDUSOM)(PF) 25 MCG/0.25 ML IM SUSP (EUA)              | 217875        |  |  |  |  |
| FLU VAC 2023 65UP-ADJMF59C(PF) IM                                                   | 217275        |  |  |  |  |
| FLU VAC QS 2023(6 MOS UP)C.DER.(PF) 60 MCG(15 MCGX4)/0.5 ML IM SYRINGE              | 216929        |  |  |  |  |
| FLU VAC QS 2023(6 MS UP)CD(PF) IM                                                   | 217276        |  |  |  |  |
| FLU VAC QS 2023-24(6 MS UP) CD IM                                                   | 217277        |  |  |  |  |
| FLU VAC QV 2023(18YR UP)RCM-PF IM                                                   | 217279        |  |  |  |  |
| FLU VACC 2023-24(65YR UP)-MF59C(PF) 60 MCG(15 MCGX4)/0.5 ML IM SYRINGE              | 216931        |  |  |  |  |
| FLU VACC QS 2023(6 MS UP) CELL DER. 60 MCG (15 MCG X 4)/0.5 ML IM SUSP              | 216934        |  |  |  |  |
| FLU VACC QV LIVE 2023(2-49YRS) NASL                                                 | 217282        |  |  |  |  |
| FLU VACC QV LIVE 2023-24(2-49YRS)10E6.5-7.5 FF UNIT/0.2 ML NASAL SPRAY              | 216919        |  |  |  |  |
| ELLEVACCINE OS 2023-24/6MOS LIPI/PE) 60 MCG(15 MCGX4)/0 5 ML IM SYRINGE             | 216935        |  |  |  |  |
| FLU VACCINE QS 2023-24(6MOS UP)(PF) 60 MCG(15 MCGX4)/0.5 ML IM SYRINGE (STATE FREE) | <u>408012</u> |  |  |  |  |
| FLUAD QUAD 2023-2024(65YR UP)(PF) 60 MCG (15 MCG X 4)/0.5ML IM SYRINGE              | 216932        |  |  |  |  |
| FI UAD QUAD 2023-24(65Y UP)(PF) IM                                                  | 217284        |  |  |  |  |

- Enter the dose (5 ml for standard dose)
- Use the **quick buttons** to enter the required fields of route, and frequency.

| S Add New M  | edication                                                 | =77           | 0 <del>7</del>                                                     |                       |                            | >          |  |
|--------------|-----------------------------------------------------------|---------------|--------------------------------------------------------------------|-----------------------|----------------------------|------------|--|
| Medication:  | FLU VACCINE QS 2023-24(6MOS UP)(PF) 60 MCG(15 M(          | 2             | Interactions<br>Drug-Food interactions<br>administrator are not av | and custo<br>ailable. | om interactions adde       | ed by your |  |
| Dose:        | 5 <b>m</b> l O                                            |               | Type Significance                                                  |                       | Description                |            |  |
| Route:       | () intramuscular                                          |               |                                                                    |                       |                            |            |  |
| Frequency:   | 9 Once                                                    | Select th     | ne                                                                 |                       |                            |            |  |
| PRN reaso    | ins: 🔀                                                    | quick butt    | ons                                                                |                       |                            |            |  |
| Starting:    | Ending:                                                   | here.         |                                                                    |                       |                            |            |  |
| Indications: | Indications not set                                       |               |                                                                    |                       |                            |            |  |
| Admin inst   | ⊕ ∞ □ ▲                                                   |               |                                                                    |                       |                            | >          |  |
|              |                                                           |               | Order Details ✓ Generate order Mode:                               |                       | Telephone Order with Rea 💌 |            |  |
|              |                                                           |               | □ Signed                                                           | Date:                 | 9/28/2023                  | Ċ.         |  |
| Commonto     |                                                           |               |                                                                    | Time:                 | 08:36 AM                   | 0          |  |
| Comments.    |                                                           |               | Authorizing:                                                       |                       | 0                          | Q          |  |
| Dispense:    | Retill: V On POC                                          |               | Turiano, Anthony, M                                                | D (Attend             | ling) 👻                    |            |  |
| Med auth pro | V. O I Dispense                                           | ed As Written | Authorizing provide                                                | er should             | receive POC update         | s          |  |
| Turiano      | , Anthony, MD (Attending) Sharma, Manisha, MD (Referring) |               | POC encounter 08                                                   | /11/2023 .            | SN OASIS Start of          | Care O     |  |
|              |                                                           |               | , i i i inseandri [00                                              | 11/2025               | on on toto otait of        | ours /*    |  |
|              |                                                           |               |                                                                    |                       |                            |            |  |

• Enter the indication Influenza vaccination:

- For **Home Health patients,** if Generate Order is checked, enter the name of the Authorizing physician who provided the verbal order.
- Accept

| Wedleaton.    | Restrict to commonly used values                    | Drug-Food interactions and custom interactions added by<br>administrator are not available. |
|---------------|-----------------------------------------------------|---------------------------------------------------------------------------------------------|
| Dose:         | 0.5 mL 0.5 mL                                       | Type   Significance   Description                                                           |
| Route:        | intramuscula 🔎 intramuscular                        |                                                                                             |
| Frequency:    | Once Once                                           |                                                                                             |
| PRN reaso     | 15: 🗶                                               |                                                                                             |
| Starting:     | Ending:                                             |                                                                                             |
| Indications:  | ✓ influenza vaccination                             | <                                                                                           |
| Admin inst:   | () 🕫 🖓 🕂 🖂 🗢 🔿 🛼 着                                  |                                                                                             |
|               |                                                     | ☐ <u>G</u> enerate order Mode: Telephone Order with R                                       |
|               |                                                     | □ Signed Date: 9/25/2023                                                                    |
| Comments:     |                                                     | Time: 10-35 AM                                                                              |
| Disponso:     |                                                     | Authorizing:                                                                                |
| Dispense.     |                                                     | Burkarth, Bernice, MD (Attending)                                                           |
| wed auth prov |                                                     |                                                                                             |
| Poirier,      | Sarim, FNP (PCP) Fernandez, Alina C, MD (Referring) | Reviewer:                                                                                   |
|               |                                                     |                                                                                             |
|               |                                                     |                                                                                             |

## Document the flu Vaccine administration in the patient visit contact.

- Navigate to the **Med Administration** form in the patient visit contact.
- Select the Administer Now button to the right of the Flu Vaccine on the medication list.

Administer Now

- Complete the required fields, Site and Lot Number.
- Enter the NDC (Select Fluarix Quad 2023)
- Complete the patient questionnaire (Note that the vaccine funding source is Private Funds)

#### • Accept when done

| flu vacc qs2023-24 6mos up(PF) STANDARD 60 mcg (15 mcg              | x | Action:            | Time:              | Route:       |             | Dose:      |          |   |
|---------------------------------------------------------------------|---|--------------------|--------------------|--------------|-------------|------------|----------|---|
| I)/0.5 mL vaccine                                                   |   | Given 🔎            | 08:38 AM 🕘         | intramuscula | ar 🔎        | 5          | mL       | 9 |
| Order Dose: 5 mL<br>Route: intramuscular<br>Frequency: Once         |   |                    | Date:<br>9/25/2023 | Site:        | <b>)</b>    |            |          |   |
|                                                                     |   | Lot Number:        | NDC:               |              | VIS Publish | Date: F    | Product: |   |
|                                                                     |   | •                  | <u> </u>           | 🔎 🗆 Ali      | 08/06/2021  |            |          |   |
|                                                                     |   | Manufacturer:      | Expiration Date:   |              |             |            |          |   |
|                                                                     |   | GlaxoSmithKline 🔎  | ä                  |              |             |            |          |   |
|                                                                     |   | Comment:           |                    |              |             |            |          |   |
|                                                                     |   |                    |                    |              |             |            |          |   |
| Are you sick today with a moderate to severe illness (e.g. fever)   | Ľ | YES NO             |                    |              |             |            |          |   |
| Have you ever had a serious reaction to any vaccine in the<br>past? | Ľ | Yes No             |                    |              |             |            |          |   |
| Have you ever had Guillain-Barre syndrome?                          |   | Yes No             |                    |              |             |            |          |   |
| Vaccine Funding Source                                              |   | Private funds Fede | eral funds State f | funds Milita | ry funds Tr | ibal funds | Other    |   |
|                                                                     |   | Unknown            |                    |              |             |            |          |   |
| VIS Presented Date                                                  |   | ä                  |                    |              |             |            |          |   |
|                                                                     |   |                    |                    |              | А           | ccept      | Cancel   | 1 |

When flu vaccine administration is documented in Remote Client, the details will flow to **Current Immunizations** in the patient **Thumbnail** & the **Patient Summary** found in the **Reports** task in Remote Client.

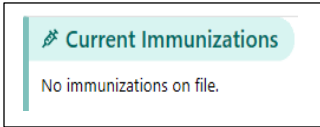

## What do I do if the patient received a flu vaccine elsewhere?

Other Vaccine history must be entered in Hyperspace. Contact your clinical coordinator via Tiger Text to add Vaccine History when the vaccine was administered **outside** of Tufts Medicine and does not show on the Immunizations list.

## Data collection for the flu vaccine begins Oct 1<sup>st</sup> –March 31<sup>st</sup>

#### The OASIS Flu questions are asked on D/C and Transfer

At every SOC /ROC ask:

- If flu shot was received -where and when -document
- If the flu vaccine is given after the SOC /ROC, you must document administration per Tip sheet or Tiger Text clinical coordinator to enter in Hyperspace if given outside TM and not displaying in record.
- The information must be documented in the chart any time the information is gathered.

#### How to Document Flu Status in OASIS

When answering **M1041** Influenza Vaccine Data Collection Period you **MUST** go back to the most recent SOC/ROC to see if any part of the episode is with the dates of **Oct 1 – March 31** 

- If NO part of the episode falls within OCT 1 –MARCH 31 -M1041 is option 0= NO
- If part of the episode falls within OCT 1-MARCH 31 check option 1 =YES

#### If Answer is yes to the dates, determine if the flu vaccine was received.

• If the patient did not receive the vaccine, enter the reason.